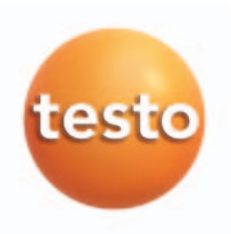

Software module for testo 521/526

# Instruction manual

erti ----testo 521

en

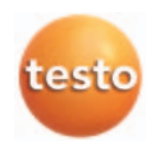

# Foreword/Copyright

### Foreword

Dear Testo customer

We are delighted that you have chosen a product from Testo. We hope that the product will give you a long period of satisfaction and will aid you in your work.

If problems should occur which you cannot rectify yourself, please consult our service department or your dealer. We will endeavour to provide fast and competent assistance to avoid lengthy down times.

# Copyright

This documentation is subject to the copyright of testo AG. Reproduction and use contrary to the legitimate interests of Testo AG are prohibited without the prior, written consent of the company.

We reserve the right to modify technical details from the descriptions, specifications and illustrations contained in this documentation.

**testo** AG Postfach 11 40 79849 Lenzkirch

Germany

#### Trade marks

Microsoft and Windows are registered trade marks of Microsoft Corporation in the USA and/or other countries.

Intel and Pentium are registered trade marks of Intel Corporation in the USA and/or other countries.

Other trade marks or product names are the property of the respective owner.

# **General notes**

This documentation contains important information about the features and use of the product. Please read this document through carefully and familiarise yourself with the operation of the product before putting it to use. Keep this documentation to hand so that you can refer to it when necessary.

#### Pictograms

| Symbols      | Meaning                                                                                                    | Comments                                                                         |
|--------------|----------------------------------------------------------------------------------------------------|----------------------------------------------------------------------------------|
| Warning!     | Warning advice: <b>Warning!</b><br>Serious physical injury could be caused if the specified<br>precautionary measures are not taken.                      | Read the warning advice carefully and take the specified precautionary measures! |
| Caution!     | Warning advice: <b>Caution!</b><br>Slight physical injury or damage to equipment could<br>occur if the specified precautionary measures are not<br>taken. | Read the warning advice carefully and take the specified precautionary measures! |
|              | Note.                                                                                                    | Please pay particular attention.                                                 |
| $\mathbf{N}$ | Position the cursor over the specified element and click<br>with the left mouse key.                                                                      | -                                                                                |
|              | Position the cursor over the specified element and click with the right mouse key.                                                                        | -                                                                                |

#### Identification

- Terms which you will find on the screen again are shown in *italics*.
- Terms which you will find on the screen again and are also able to "click on" are shown in **bold.**

521 Indicates for which instrument variant a menu can be executed.

526

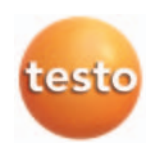

4 Content

# Content

| Foreword/Copyright                                                                                 | 2  |
|----------------------------------------------------------------------------------------------------|----|
| General notes                                                                                      | 3  |
| Content                                                                                            | 4  |
| 1. Licence agreement                                                                               | 6  |
| 2 Intended nurnose                                                                                 | 7  |
| 3 Installation                                                                                     |    |
| 3.1 System requirements                                                                            | 8  |
| 3.2 Installing the software                                                                        | 8  |
| 4. Programming                                                                                     | 9  |
| <ul> <li>4.1 Connecting the testo 521/526 to the PC</li> <li>4.2 Setting up a connection</li></ul> |    |
| 5. Troubleshooting                                                                                 | 27 |

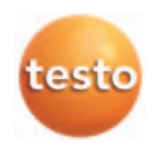

# 1. Licence Agreement

This is a legally binding contract between you, as the end user, and Testo. Once you or another authorised person opens the sealed CD-ROM packaging, the conditions of this contract are recognised. If you do not agree with the conditions, return the unopened software package with all accompanying items, including all written documentation and boxes, to the point from which you purchased the software and your money will be returned in full.

#### Concession

This licence authorises you to use a copy of the Testo software, acquired with this licence, on a single computer on condition that the software is only used on one computer at any one time. If you have acquired multiple licences for the software you can have so many copies in use as you have licences. The software is deemed as being "in use" on a computer if it is loaded in a cache i.e. RAM or if it is saved in a permanent memory e.g. on the hard disk of this computer, with the exception of a copy installed in a network server for the sole purpose of distribution to other computers which is then deemed as not being "in use". If the number of persons using the software exceeds the number of licences acquired you are then required to provide suitable mechanisms or procedures to ensure that the number of persons using the software simultaneously does not exceed the number of licences.

#### Copyright

The software is protected against copying by copyright laws, international contracts and other legal stipulations. It is forbidden to copy the software, product manuals and other accompanying written documents on the software. The software should not be licenced, rented or leased. If the software is not provided with technical protection you can make a single copy of the software solely for security and filing purposes or you can transmit the software to one hard disk on the condition that the original is kept solely for security or filing purposes. Reverse engineering, decompilation, disassembly are not permitted. For every infringement of protective rights you or any authorised person are liable to claims from Testo GmbH & Co Lenzkirch.

#### Limited guarantee

Testo guarantees for a period of 90 days following the acquisition of the software by the buyer or for a longer minimum time period if stipulated by the laws in the country of purchase that the software generally corresponds to the standards defined in the accompanying documentation. Testo specifically does not guarantee that the software will run without interruptions or errors. If the software does not function normally in accordance with the accompanying documentation, the purchaser then has the right to return the software to Testo within the warranty time accompanied by a written description on the malfunction(s). Testo is only obliged, after a reasonable time period, to make a functioning copy of the software available to the purchaser or to refund the full purchase price if a copy is unavailable for whatever reason.

Any guarantees in relation to the software, the corresponding manuals and written documentation exceeding the above limited warranty are not admitted.

Neither Testo nor Testo suppliers are obliged to replace any damage occurring during use of this Testo product or caused by the inability to use this Testo product even if Testo has been informed of the possibility of such damage. This exclusion does not apply to damage caused deliberately or through gross negligence by Testo. Likewise claims supported by inalienable legal stipulations are unaffected.

Copyright © 2003 by Testo AG

# 2. Intended purpose

This software module is used for storing, exporting and evaluating individual readings and series of measurements and for configuring the handheld **testo 521** and **testo 526**.

The graphical presentation of readings is the main task of this program.

This software, when combined with the instruments and their probes, allows

- readings and measurement series stored in the instrument to be archived on a PC
- the handheld testo 521 and testo 526 instruments to be pre-programmed
- schedules to be planned
- individual print texts for logs to be set
- standard online measurements
- special quick online measurements
- pressure trends to be monitored and recorded according to trigger settings
- measurements to be graphically represented

The instructions contained in this manual presuppose that you are familiar with how to operate your computer under Windows $^{\circ}$ .

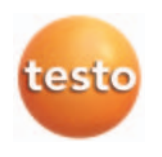

# 3. Installation

### 3.1 System requirements

#### Minimum system requirements

- PC with operating system
  - Microsoft Windows 95 or higher (if compatible)
  - Microsoft Windows NT 4, Service Pack 4 or higher (if compatible)
  - Windows 2000 or higher (if compatible)
- CD-ROM drive
- Pentium 100 MHz
- 32 MB RAM
- 15 MB hard disk space free
- Free serial interface (COM) or suitable adapter

# 3.2 Installing the software

The software interface (appearance, operation philosophy) is defined in accordance with the Microsoft® Office Standard. Icons and menu items are specified according to this standard. If you already use Office programs (Word®, Excel®, PowerPoint® ...), you will quickly become familiar with the user interface.

#### Installation process

In order to adapt the programming of your **testo 521/526** to your own particular requirements, you will need a PC on which the testo ComSoft software is installed.

Instructions for installing and operating the software can be found in the testo ComSoft manual.

 After successfully installing the software, continue with 4.1 Connecting the testo 521/526 to the PC.

# 521 526 4.1 Connecting the testo 521/526 to the PC

To be able to connect the **testo 521/526** to your PC, you need a free serial interface (RS232).

If you only have USB interfaces, you need a USB-toserial adapter, which can be obtained from your PC dealer. Testo recommends the following adapter: model no. F5U103 from Belkin. It has been checked for functional compatibility with the testo ComSoft software.

- 1 Connect the serial connecting cable (0409 0178) to your PC.
- 2 Connect the testo 521/526 to the connecting cable.
- 3 Start the testo ComSoft software.

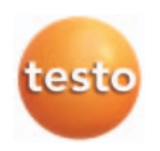

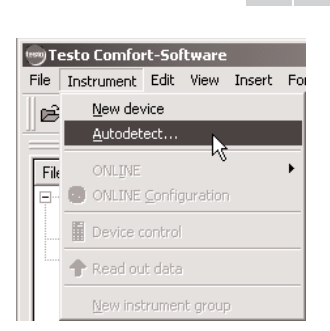

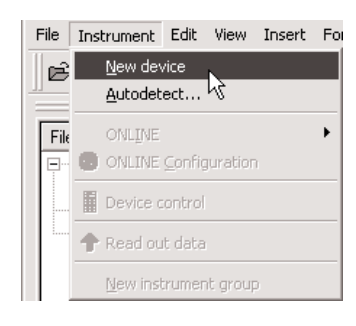

# 521 526 4.2 Setting up a connection

- 1 Start the testo ComSoft software.
- 2 Select Instrument > Autodetect...
- The Autodetect (searching) window opens.

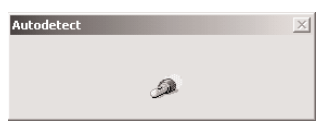

 A connection to the found instrument is set up automatically and the name of the connection then appears in the archive window.

#### -or-

- 2 Select Instrument > New device.
- The New device setup wizard window opens.
- 3 From the devices available, select testo 521/526

| New dev | rice setup wi<br>Device selectii<br>testo452<br>testo491<br>testo521-526<br>testo580<br>testo601<br>testo701<br>testo781 | zard   |        | • |        |  | × |
|---------|----------------------------------------------------------------------------------------------------|--------|--------|---|--------|--|---|
|         |                                                                                                    | < Back | Next > |   | Cancel |  |   |

and click on Next.

- 4 Under Connection, select the interface through which you connected the instrument to your PC and then click on **Next**.
- 5 Enter a name for the connection and click on **Finish**.

521 526

| Filename | Comments |
|----------|----------|
|          |          |

# <sup>26</sup> 4.3 Opening a connection

- In the archive window, double-click on the connection you want to open.
- If a measurement log is stored in the **testo 521/526**, the log symbol and the short name of the log will appear under the opened connection.

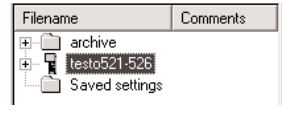

 When the connection is opened the readings stored in the testo 521/526 are not transferred to the PC. To transfer the readings:

 Double-click on the short name of the log (see instruction manual for the testo ComSoft software).

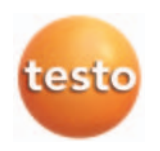

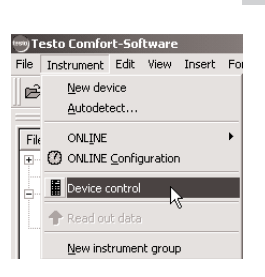

# 4.4 Programming the testo 521/526

- Programming will result in the loss of any readingsthat are stored in the device.
  - Any data in the device should be exported before programming (see instruction manual for the testo ComSoft software).
- Select Instrument > Device control.
- This function is only activated if the name of the connection is highlighted in colour. If this is not the case:
- First click on the name of the connection and then select **Instrument > Device control.**
- The window for programming the **testo 521** or **testo 526** opens.

521

521 526

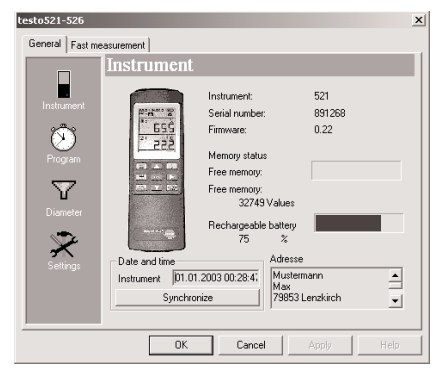

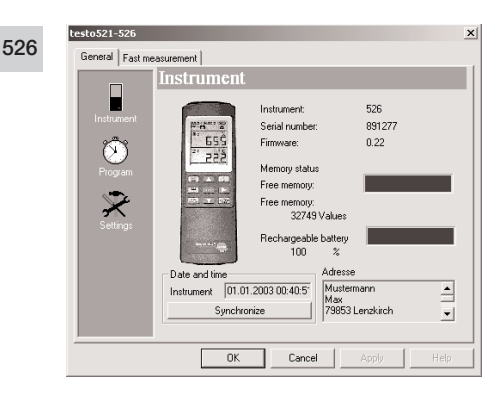

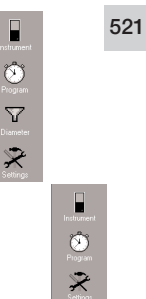

### Module bar

On the left-hand side is a bar in which the available modules are represented. You can select these by clicking on them with the mouse  $\bigodot$  .

### Instrument

testo521-526

In the **Instrument** module you can read general information about the **testo 521** or **testo 526**.

×

521

526

526

13

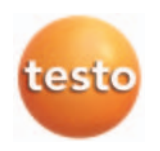

| Date and time                  | C01 | 500 |
|--------------------------------|-----|-----|
| Instrument 19.11.2003 14:27:54 | 521 | 526 |
| Synchronize                    |     |     |

#### Date and time:

The set date and time are displayed.

• Click on **Synchronize** to synchronize the date and the time with the clock of your PC.

521

# Settings

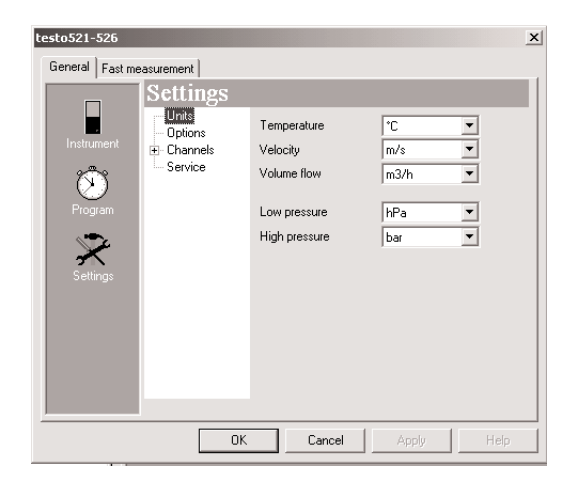

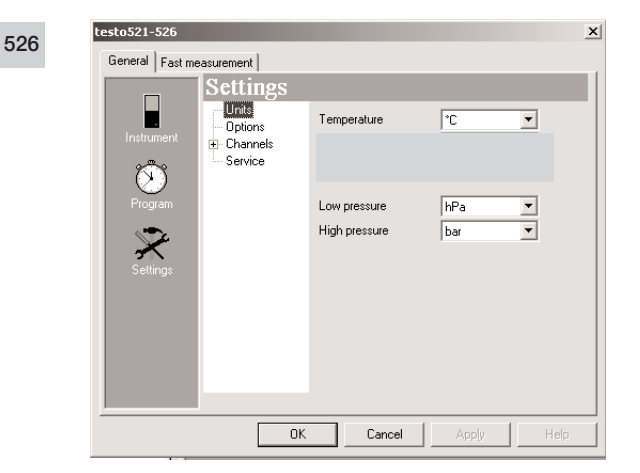

In the Settings window you can select the parameters

4. Programming 15 Units 521 enperature Click on Units. (oh me Box hPa bar 526 Options (testo 521) 521 Velocity
Volume flow
Delta P Options To switch additional parameters on or off, Air density 1199 o/n? click on Options. E Damping Air density button Air density The Air density button starts the wizard for calculating the air density. 521 Manual density calculation Density calculation × Air density input 1199 Manual g/m3 C From ambient conditions Activate the Manual menu item. < Back Next > Cancel Next > Press the Next button. × chteberechnung Luftdichte 1199 \_g/m² 100 Staurohrfaktor Enter the pitot tube factor. < Zurück Fertig stellen Abbrechen Press the Finish button. Finish

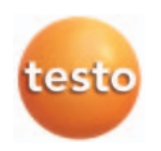

| <b>521</b>                                                                                                    | Calculating density from ambient conditions                                                                           |
|----------------------------------------------------------------------------------------------------|----------------------------------------------------------------------------------------------------|
| Density colculation<br>Air density input<br>C Manual 1199 g/m3<br>Prom ambient conditions                                                             | Activate the <b>From ambient conditions</b> menu item.                                                                |
| <pre></pre>                                                                                                    | Press the <b>Next</b> button.                                                                                         |
| Density calculation                                                                                                    | Inputting ambient conditions manually                                                                                 |
| Ambient conditions Air moisture Temperature 20.0 'C Absolute pressure                                                                                 | Activate the <b>Manual</b> menu item.                                                                                 |
| <ul> <li>Manual</li> <li>1013</li> <li>HPa</li> <li>C From height</li> <li>C With barometer value</li> </ul>                                          | Enter values.                                                                                                    |
| <back next=""> Cancel</back>                                                                                                    |                                                                                                    |
| Density calculation                                                                                                    | <ul> <li>Ambient conditions from height</li> </ul>                                                                    |
| Air moisture 20 24H<br>Temperature 200 °C<br>Absolute pressure<br>C Manual 1013 hPa<br>C From height<br>C With barometer value<br>C Back Nest> Cancel | Select the <b>From height</b> menu item and press the <b>Next</b> button.                                             |
| Density calculation     X       Height above mean sea level     835     m       Differential pressure in duct     922     HPa                         | Enter the height and the pressure difference from the ambient pressure at the channel and then click on <b>Next</b> . |

| Density calculation                                                                                                    |                                                                                      |
|----------------------------------------------------------------------------------------------------|--------------------------------------------------------------------------------------|
| Air denaty 1199 g/m3<br>Phot hube factor 0000                                                                                                    | Enter the pitot tube factor.                                                         |
| <back cancel<="" finish="" th=""><th></th></back>                                                                                                    |                                                                                      |
| - E                                                                                                    | Barometer value of ambient conditions                                                |
| Density calculation                                                                                                    |                                                                                      |
| Ambient conditions<br>Air moisture 50 %rH<br>Temperature 20.0 °C<br>Absolute pressure<br>C Manual 1013 hPa<br>C From height<br>C With barometer value | Select the <b>With barometer value</b> menu item and click on <b>Next</b> .          |
| < Back Next> Cancel                                                                                                    |                                                                                      |
| Density calculation     X       Barometer value     1013       Height above mean sea level     1020       Differential pressure in duct     1022      | Enter the barometer value, height and pressure difference and click on <b>Next</b> . |
| <back next=""> Cancel</back>                                                                                                    |                                                                                      |
| Density calculation                                                                                                    | 3                                                                                    |
| Air denaity 2181 g/m3<br>Pitot tube factor III00                                                                                                    | Enter the pitot tube factor.                                                         |
| < Back Finish Cancel                                                                                                    |                                                                                      |

Finish

After entering the values, click on Finish.

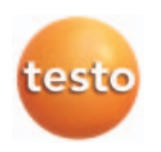

526 Options (testo 526)

| Settings                                                       |           |   |  |
|----------------------------------------------------------------|-----------|---|--|
| <ul> <li>Units</li> <li>Options</li> <li>⊕ Channels</li> </ul> |           |   |  |
| Service                                                        | 🔽 Delta P |   |  |
|                                                                |           | _ |  |
|                                                                | Damping   | 1 |  |

Switching additional parameters on or off

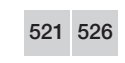

Channels Click on Channels.

| Settings          |                |              |
|-------------------|----------------|--------------|
| Units<br>Options  | Surface offset |              |
| ⊡-Channels<br>⊞-1 | Туре           | Thermocouple |
| 2<br>Service      | Serial number: | 0            |

With scalable sensors, scaling coefficients can be stipulated for the sensor inputs.

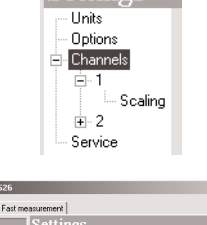

Activate the channel to which the power cable is connected. Click on **Scaling**.

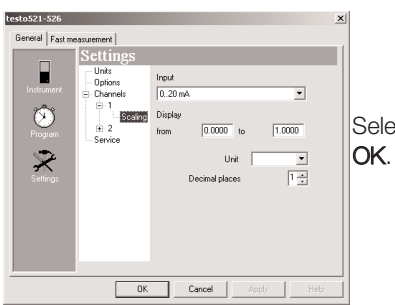

Select the input value and unit and confirm with

| Settings<br>Units<br>Options<br>Channels<br>Factory reset                                                                                                    | Service<br>Click on Service.                                                                                                    |
|----------------------------------------------------------------------------------------------------|----------------------------------------------------------------------------------------------------|
| Enter address     X       Name     Mustermann       First name     Max       Location     79853 Lenzklirch       Street     Testo Str. 1       Company     Testo AG       Telephone     07653/681-0       OK     Cancel | <ul> <li>Address</li> <li>Press the Address button. The Enter address window<br/>is then opened. Create the user address. Confirm the<br/>input with OK.</li> <li>A maximum of 24 characters can be entered per input<br/>field.</li> </ul> |
| Printed heading Printed heading Testo AG OK Cancel                                                                                                    | - Printed heading<br>Press the <b>Printed heading</b> button. The <i>Printed heading</i><br>window opens. Enter the heading. Confirm the input<br>with <b>OK</b> .                                                                          |

| Note |              | ×  |
|------|--------------|----|
| ٢    | Reset defaul | c  |
| Yes  | 5            | No |

- Factory reset

Press the **Factory reset** button. The Factory reset window opens. You are asked whether a factory reset is to be performed.

If you select **Yes**: the factory reset will be performed and all adjustable parameters will be reset.

If you select  $\ensuremath{\text{No}}$ : factory reset will be cancelled.

Instrument memory is cleared.

You will need to set the language again.

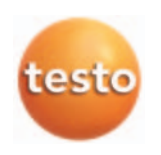

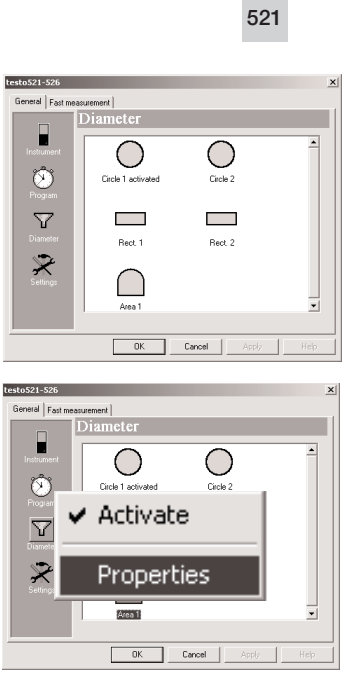

**Cross-section** 

Activate the desired cross-section with the  $\bigotimes$  mouse key.

Then press the mouse key and open the **Properties** menu.

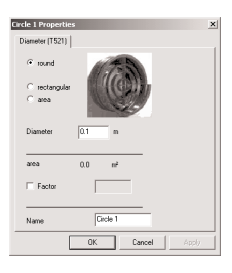

| Rect. 1 Properties<br>Diameter (1521) |                |        | ×     |
|---------------------------------------|----------------|--------|-------|
| ⊂ round<br>≪ rectangular<br>⊂ area    |                |        |       |
| Postrait<br>Landscape<br>area         | 0.1 m<br>0.1 m |        |       |
| Factor                                |                |        |       |
| Name                                  | Rect. 1        |        |       |
|                                       | ОК             | Cancel | Apply |

- Enter the value for round surfaces.

- Enter the value for rectangular surfaces.

| rea 1 Properties |               | × |
|------------------|---------------|---|
| C                | Concerned and |   |
| tound            |               |   |
| C sectangular    | Here's        |   |
| ·• alea          |               |   |
| Area             | 1.0           |   |
|                  |               |   |
| area             | 1.0 m²        |   |
| E Factor         |               |   |
|                  | ,             |   |
| Name             | Area 1        |   |
|                  |               |   |

521 526

- Enter the value for the area.

Factor: Enter offset factor.

Confirm each input by pressing OK.

### Measuring program

|               | Program        | m                        |  |
|---------------|----------------|--------------------------|--|
| Instrument    | Measuring rate | e ⊂ Fast measurement     |  |
| Program       | Stop criterion | until memory is full     |  |
| U<br>Diameter | Location       | 01                       |  |
| Settings      |                |                          |  |
|               |                | Start Stop Delete memory |  |

Measuring rate:

You have a choice between fast measurement and user defined. Fast measurement activates the measuring cycle 0.04 s, while user defined enables a free value to be entered.

• Choose the cycle at which the measurements are to be performed.

You have a choice between the time units sec (seconds), min (minutes), h (hours) and d (days).

Stop criterion:

 Select the desired criterion for stopping the measurement program.

You have a choice between until memory is full, no. of logs and duration.

| Measuring rate 🔿 Fast measurement |     |     |   |
|-----------------------------------|-----|-----|---|
| User defined                      | 5.0 | sec | • |

| Stop criterion | until memory is full 🔹 |  |
|----------------|------------------------|--|
|                | until memory is full   |  |
| Location       | Duration               |  |

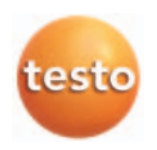

| Location 01<br>01<br>02<br>03                                    | <ul><li>Location:</li><li>Choose the locatio are to be performe</li></ul>   | n at which the measurements<br>d.       |  |
|------------------------------------------------------------------|-----------------------------------------------------------------------------|-----------------------------------------|--|
| 526                                                              | Tightness test parame                                                       | ətər                                    |  |
| Tightness test parameter                                         | Press the Tightness test parameter button.                                  |                                         |  |
| Tightness test parameter     X       Slow-down time     00:05:00 | Enter the parameter f                                                       | or the tightness test.                  |  |
| Test time 00:10:00 -<br>Reference mbar                           | The terms used in this software are called the following in the instrument: |                                         |  |
| Max. pressure drop 15.0 mbar                                     | PC software                                                                 | Instrument                              |  |
| Input from table                                                 | Slowdown time<br>Test time<br>Reference pressure<br>Max. pressure drop      | t SIDo Req<br>t Test<br>P Req<br>ΔP Req |  |
|                                                                  |                                                                             |                                         |  |

| Tightness test table da | ta       | ×      |
|-------------------------|----------|--------|
| Material                |          | OK     |
| Moist cement pipes and  | all ot 💌 | Cancel |
| Procedure               |          |        |
| LA                      | •        |        |
| Nominal diameter        |          |        |
| DN100                   | •        |        |
|                         |          |        |
| Test time               | 5.0      | min    |
| Reference pressure      | 10.0     | mbar   |
| Max. pressure drop      | 2.5      | mbar   |
|                         |          |        |

Start

Input from table...

Press Input from table.

Enter the parameters.

Confirm the inputs with **OK**. Press **Start** to start the measurement program.

# 4.5 Fast measurement

Fast measurement records dynamic pressure processes. These can occur unexpectedly. In some circumstances large volumes of data can be created during recording, even though there is no event. The trigger function can be used to define a rule that filters out the interesting data material. These data are stored separately and visibly in individual mutually independent logs. The software shows the monitoring log and several snapshot pages. All logs are presented as line diagrams. They are displayed on registers.

The monitor time window shows the measured data with a time offset (approx. 2 s) for measurements in the handheld instrument.

The monitor log runs for as long as the fast measurement mask is visible. The monitor can be paused with the pause function, but recording will continue. Once the pause is over, the data recorded in the meantime will be presented.

The monitor log is discarded on closing.

Measuring rate 25/sec.

| testo521-526                             |      |              | >    |
|------------------------------------------|------|--------------|------|
| General Fast measurement                 |      |              |      |
| .40.00,<br>.30.00,<br>.20.00,<br>.10.00, |      |              |      |
| 11:41:2                                  | n    | 11:41:25     |      |
| Monitor                                  | -    |              |      |
|                                          |      | •            | X    |
|                                          | ок с | Cancel Apply | Help |

Fast measurement

al

521 526

Click on Fast measurement.

The Fast measurement window opens.

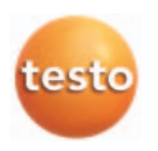

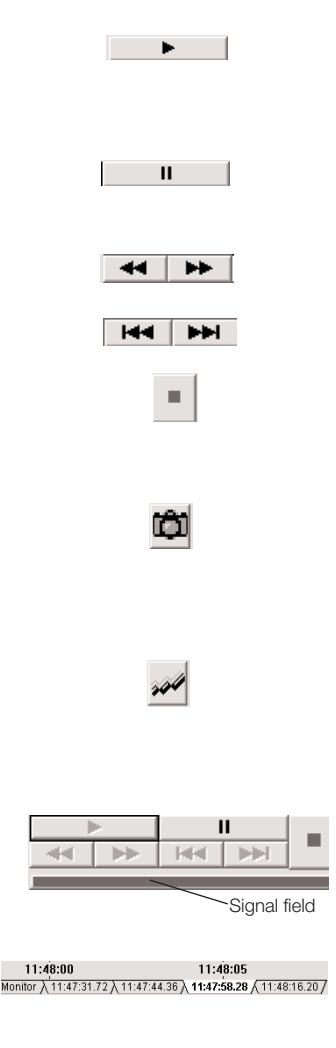

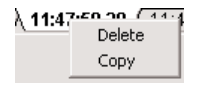

### **Monitor functions**

- Play Display the monitor log online. Only the "Pause" and "Snapshot" or "Trigger" buttons can be selected.

- Pause

The monitor pauses. The scroll functions and "Snapshot" can be selected.

- Scroll forward/back  $1/10^{\mbox{\tiny th}}$  the width of the window each time

- To the start / To the end Select the first or the last log.

- Manual snapshot

Recording begins from Start. At the end a new page with the snapshot log is inserted. This button is only active if the trigger is deactivated.

- Retrospective snapshot

Only possible during a pause. In the monitor log, define the start and end of a section (click in the display field with the right mouse key). If boundaries are defined, the snapshot function supplies a log that only contains this section.

- Trigger

Trigger rules generate start/end criteria. At every end a new page with the snapshot log is inserted. If the trigger is active the "Manual snapshot" function is deactivated.

- Signal field

The signal field is green while the log is running, and otherwise is red.

- Delete or copy snapshot

Click with the right mouse key on the register to be deleted.

**Delete** means that the log is deleted without a confirmation request.

**Copy** means that the measurement is displayed in tabular form.

### Settings

Recording can optionally be controlled by means of the reading trigger. Triggers generate snapshot logs. A history can also be added to the log.

Once the starting event has arrived, only 10s can be used as history. If the starting event arrives immediately after the time window has started, the history will not be included.

Press the Settings button.

The Settings window opens.

- "Reading trigger" box Activates start, stop and history
- Start criterion Selection list: Value over/under; enter the threshold.
- Stop criterion Selection list: *Value over/under* and *seconds later*. Enter the threshold or value for the time margin.
  - The start and stop criteria must be logically exclusive, otherwise the trigger will not be activated.
- Add history box

Activates inputting of the time margin in sec. for recording the values before a start event of the trigger. Enter value from 1 to 10 seconds.

- Scaling

Enter values from/to.

- Time window

Enter the required width of the time window.

- The diagram shows a time window of adjustable
- width. If the curve leaves the time window, the window is scrolled.

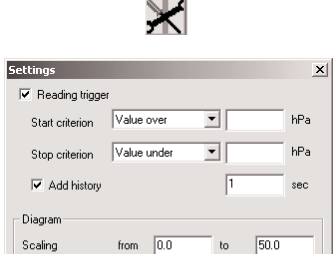

Width 10

sec

Cancel

OK

Time window

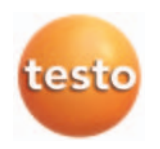

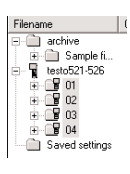

521 526

# 4.6 Scheduling

Activate the sites (keep shift button pressed and click on locations with left mouse button) located at the testo 521/526 instrument driver. Then click the right mouse button on a highlighted site.

Select the Extras menu.

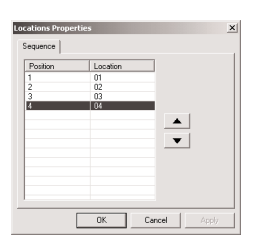

Sample fi

The Locations Properties window is opened.

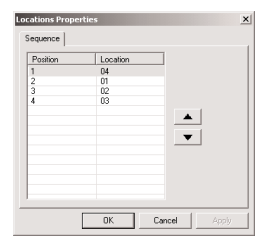

■... **1** testo521-526 ⊕... **1** 01 ⊕... **1** 02

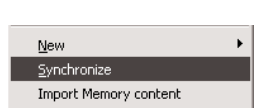

The order of locations can be changed. Select the location that is to be moved. Use the arrow keys or vert to move the location and confirm with OK.

Activate the device driver with the right mouse key.

Click on the Synchronize dialogue field.

The message "Reprogramming will result in the saved data being deleted" appears. When you press **Yes** the data will be deleted.

The chosen order of locations is shown in the device in the **Locations** menu.

# 5. Troubleshooting

| Fault                                                                               | Possible causes                                    | Remedy                                                  |
|-------------------------------------------------------------------------------------|----------------------------------------------------|---------------------------------------------------------|
| Scheduling is not accepted.                                                         | Device and PC are not synchronized                 | Synchronize device and PC with the "Synchronize" button |
| Fast measurement: Connection<br>lost. Rectify the fault<br>and press OK to continue | Connection lost, battery empty                     | Find and rectify the cause                              |
| Measuring program: Maximum<br>program duration is %s                                | Program duration too long.                         | Clear memory                                            |
| Fast measurement: Invalid or<br>missing range selection                             | Snapshot function with fast<br>measurement is lost | Add range selection                                     |
| Fast measurement: Invalid trigger values                                            | Illogical trigger configuration                    | Change settings accordingly                             |

If we were unable to answer your question, please contact your distributor or Testo Customer Service. You will find contact details in the Warranty booklet or in Internet at *www.testo.com*.

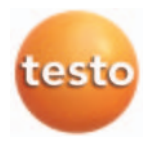

testo AG Postfach 11 40, 79849 Lenzkirch Testo-Strasse 1, D-79853 Lenzkirch Germany Telephone: +49 (0) 7653 681-0 Fax: +49 (0) 7653 681-100 e-mail: info@testo.de Internet: http://www.testo.com